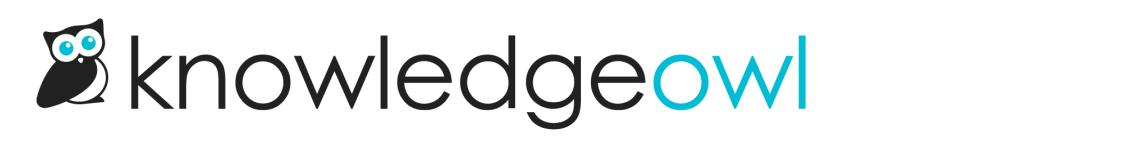

## Adjust image width for all images

Last Modified on 07/01/2025 4:12 pm EDT

By default, KnowledgeOwl sets images to have a max-width of 100%. This means that images are displayed at actual size but can never be wider than your article--they're automatically resized to fit within the article. Here's an image with the default 100% max-width:

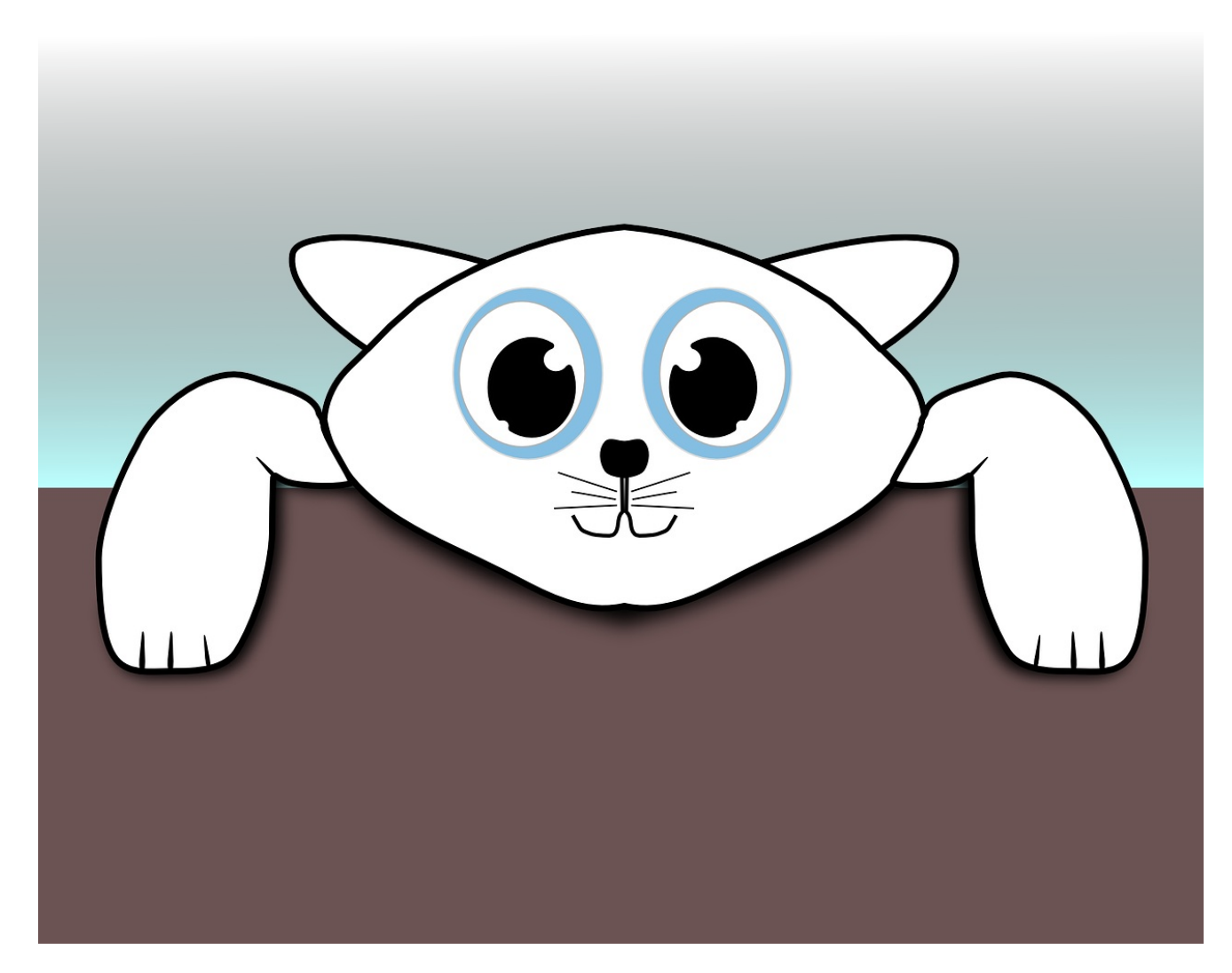

If you'd like to keep images automatically smaller than 100% width on all screens/devices, add some Custom CSS to set that max-width to a different percentage. Using a percentage helps keep the images responsive to fit on any screen size or device.

To make this adjustment:

1. Go to Customize > Style (HTML & CSS).

- 2. In the Custom HTML, CSS, and JS section, select Custom CSS.
- 3. Copy the code below and paste it into your Custom CSS pane:

```
.img-responsive {
max-width: 70%;
}
```

- 4. Adjust the max-width percentage in row 2 to whatever percentage you'd like.
- 5. Be sure to Save your changes.

Now all images set to "auto" width should match the CSS you entered. Here, for example, is is only 70% of the width of the article:

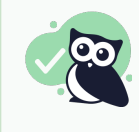

## Why percentages?

You can code max-width as a static pixel (px) size or percentage. We recommend the percentage so it will dynamically adjust on all devices/screensizes.

If you want to get very fancy, @media rules can let you set a different default depending on device/screen size.